## **Printing Pechas with Adobe Acrobat**

Note: To carry out the following steps you will need to have the full version of Adobe Acrobat / Adobe Acrobat Professional installed, not just the free Acrobat Reader. Step 1: "Print" your pecha to PDF format Step 2: Trim pages

## **Step 3 Rotate Pages**

Next, we need to rotate the pages in the PDF file clokwise 90° to make printing easier. From the menu select: Document  $\blacktriangleright$  Rotate Pages...

| 🔁 Pa      | iges   | fron  | n Paych                                                    | aA_2003                          | -4.pdf | f - Ad      | lobe Acrobat Professional 💦 🗖 🔀                                                                                                    |
|-----------|--------|-------|------------------------------------------------------------|----------------------------------|--------|-------------|----------------------------------------------------------------------------------------------------|
| File      | Edit   | View  | Document                                                   | Comments                         | Forms  | Tools       | Advanced Window Help *                                                                                                    |
|           | Create | PDF - | <u>H</u> eader<br><u>B</u> ackgro<br><u>W</u> aterm        | & Footer<br>ound<br>nark         |        | ><br>><br>> | Image: Sign ▼       Image: Sign ▼       Image: Forms ▼       Image: Sign ♥       Image: Sign ♥         Image: Sign ♥       Image: Sign ♥ |
| Find      |        |       | I <u>n</u> sert P<br>E <u>x</u> tract I<br><u>R</u> eplace | ages<br>Pages<br>Pages           | Shift+ | -Ctrl+I     |                                                                                                    |
|           |        |       | D <u>e</u> lete F                                          | Pages                            | Shift+ | Ctrl+D      |                                                                                                    |
|           |        |       | Crop <u>P</u> a                                            | iges                             | Shift+ | Ctrl+T      |                                                                                                    |
|           |        |       | Ro <u>t</u> ate F                                          | Pages                            | Shift+ | Ctrl+R      |                                                                                                    |
|           |        |       | Scan to<br>Optimiz<br>OCB To                               | PDF<br>e Scanned PD              | F      |             |                                                                                                    |
| ?         |        |       | Reduce<br>Examine                                          | File Si <u>z</u> e<br>e Document | 1      | ,           | બાંગવર્નદેશગ્રુવગુઢાવકુવચર્ક્ષક                                                                                                    |
| ~         |        |       | Add Boo                                                    | ok <u>m</u> ark                  |        | Ctrl+B      |                                                                                                    |
| Ø         |        | _     | 🥖 Attach a                                                 | a <u>F</u> ile                   |        |             |                                                                                                    |
| <b>\$</b> |        |       |                                                            |                                  |        |             |                                                                                                    |

In the Roate Pages dialog box choose Direction: *Clockwise 90 degrees* and Page Range: *All*. Then click OK

12/6/2018

www.dzongkha.gov.bt/en/article/printing-pechas-with-adobe-acrobat

| Rotate Pages                    | K |
|---------------------------------|---|
| Direction: Clockwise 90 degrees |   |
| Page Range                      | 1 |
| <ul> <li>All</li> </ul>         |   |
| ◯ Selection                     |   |
| O Pages From: 1 To: 1 of 42     |   |
| Rotate: Even and Odd Pages 💙    |   |
| Pages of Any Orientation 🗸      |   |
| OK Cancel                       |   |

## Step 5: Print odd pages

Next we will print the front sides of the pecha 2-up: From Acrobat's menu choose File Print In the Print dialog, first select your printer Then under Print Range select All, and for Subset select Odd pages only Under Page handling select: Page Scaling: Multiple pages per sheet Pages per sheet: Custom 2 by 1 Page order: Horizontal www.dzongkha.gov.bt/en/article/printing-pechas-with-adobe-acrobat

| Print                                                                                                    | ×                                                         |
|----------------------------------------------------------------------------------------------------|-----------------------------------------------------------|
| Printer         Name:       HP LaserJet 2420 PCL 6         Status:       Ready         Type:       HP LaserJet 2420 PCL 6                                                                                                    | Properties<br>Comments and Forms:<br>Document and Markups |
| Print Range         ● All         ● Current view         ● Current page         ● Pages 1 - 42         Subset:       Odd pages only         ● Reverse pages         Page Handling         Copies:       1 <> Collate         Page Scaling:       Multiple pages per sheet         Pages per sheet:       Custom <> 2 by 1         Page Order:       Horizontal         ● Print page border       Auto-Rotate Pages | Preview: Composite<br>8.27                                |
| <ul> <li>Print to file</li> <li>✓ Print color as black</li> <li>Printing Tips</li> <li>Advanced</li> <li>Summarize Comments</li> </ul>                                                                                                    | Units: Inches<br>1/11 (1)                                 |

## Step 5. Print even pages on back

www.dzongkha.gov.bt/en/article/printing-pechas-with-adobe-acrobat

| Print                                                                                                    | ×                                                                                                    |
|----------------------------------------------------------------------------------------------------|----------------------------------------------------------------------------------------------------|
| Printer       Name:     HP LaserJet 2420 PCL 6       Status:     Ready       Type:     HP LaserJet 2420 PCL 6                                                                                                    | Properties<br>Comments and Forms:<br>Document and Markups                                                                                                    |
| Print Range   Image   Current view   Current page   Pages 1 - 42   Subset:   Even pages only   Reverse pages   Page Handling   Copies:   1   Copies:   1   Page Scaling:   Multiple pages per sheet:   Page Order:   Horizontal Reversed   Image Dorder:   Print page border   Auto-Rotate Pages | Preview: Composite       8.27         Image: State of the state of the state of th |
| Printing Tips Advanced Summarize Comments                                                                                                    | OK Cancel                                                                                                    |